# リークプリンタ

LP-08KF

取扱説明書 (第2版)

ご使用前に取扱説明書をよくお読みいただき, ご理解された上で正しくお使い下さい。 又,ご使用時にすぐにご覧になれる所に,大切 に保存して下さい。

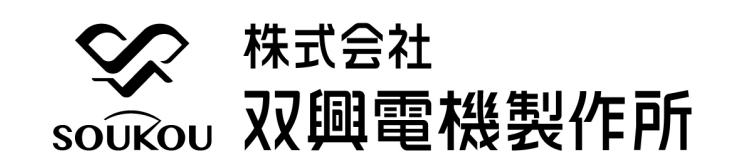

本社,工場 〒529-1206 滋賀県愛知郡愛荘町蚊野 215 TEL 0749 - 37 - 3664 FAX 0749 - 37 - 3515 東京営業所 〒101-0023 東京都千代田区神田松永町三友ビル 3F TEL 03 - 3258 - 3731 FAX 03 - 3258 - 3974 営業的なお問合せ :sell-info@soukou.co.jp 技術的なお問合せ :tec-info@soukou.co.jp URL :http://www.soukou.co.jp

# 目 次

| 安全にご使用いただくために                                                                                                    | 2                                            |
|----------------------------------------------------------------------------------------------------|----------------------------------------------|
| 警告 • 免責事項                                                                                                    | З                                            |
| 1. 仕様                                                                                                    | 4                                            |
| 2. 各部名称                                                                                                    | 6                                            |
| <ul> <li>3. 初期設定</li> <li>3-1. 電源周波数の設定</li> <li>3-2. 測定サイクルの設定</li> <li>3-3. 内蔵時計の設定</li> </ul>                                                                                                    | 8<br>9<br>1 0                                |
| <ul> <li>4. 操作方法</li> <li>4-1. 測定準備(接続)</li> <li>4-2. 測定準備(メモリクリア)</li> <li>4-3. 測定準備(インターバル設定)</li> <li>4-4. 測定準備(トリガ設定)</li> <li>4-5. 測定準備(メモリ確認)</li> <li>4-6. 測定準備(電流フィルタ設定)</li> <li>4-7. 測定動作</li> <li>4-8. プリントアウト</li> </ul> | 11<br>12<br>14<br>15<br>16<br>18<br>19<br>20 |
| <ol> <li>パソコンソフト (リークプリンタビュー)の操作方法</li> <li>5-1. インストール</li> <li>5-2. 需要家情報の登録</li> <li>5-3. USBドライバのインストール (Windows10 以外)</li> <li>5-4. データ転送</li> <li>5-5. データ表示</li> <li>5-6. データ印刷</li> </ol>                                    | 26<br>28<br>29<br>31<br>35<br>37             |
| 6.外形図                                                                                                    | 38                                           |

# 安全にご使用いただくために

安全にご使用いただくため、試験装置をご使用になる前に、次の事項を必ずお読み下さい。 また、仕様に記されている以外で使用しないで下さい。

試験装置のサービスは、当社専門のサービス員のみが行えます。

詳しくは,(株) 双興電機製作所にお問い合わせ下さい。

#### 人体保護における注意事項

感電について 人体や生命に危険が及ぶ恐れがありますので、各測定コードを接 続する場合は、必ず指定の試験用端子、又は、各継電器の測定要素 を接続する端子であることを確認して接続して下さい。

> 又,受電状態(受電状態)で試験を行う場合は,感電に十分気を つけて行って下さい。

感電または、発火の恐れがありますので、測定入力には指定され 電気的な過負荷 た範囲外の電圧を加えないで下さい。

試験装置内部には電圧を印加,発生する箇所がありますので, パネルの取り外し パネルを取り外さないで下さい。

発火等の恐れがありますので、指定された定格以外のヒューズは 適切なヒューズ 使用しないで下さい。

機器が濡れた状態 感電の恐れがありますので、機器が濡れた状態では使用しないで 下さい。

> 発火の恐れがありますので、爆発性のガスがある場所では使用し ないで下さい。

#### 機器保護における注意事項

の使用

での使用

ガス中での使用

| 電源        | 指定された範囲外の電圧を印加しないで下さい。         |
|-----------|--------------------------------|
| 電気的な過負荷   | 測定入力には指定された範囲外の電圧、電流を加えないで下さい。 |
| 適切なヒューズ   | 指定された定格以外のヒューズは使用しないで下さい。      |
| の使用       |                                |
| 振 動       | 機械的振動が直接伝わる場所での使用,保存はしないで下さい。  |
| 環境        | 直射日光や高温多湿,結露するような環境下での使用,保存はし  |
|           | ないで下さい。                        |
| 防水,防塵     | 本器は防水、防塵となっていません。ほこりの多い場所や、水の  |
|           | かかる場所での使用,保存はしないで下さい。          |
| 故障と思われる場合 | 故障と思われる場合は、必ず(株)双興電機製作所または、    |
|           | 販売店までご連絡下さい。                   |

## 警告

この製品は、低圧電路の漏洩電流を測定するための機器で、一般ユーザーを対象とした装置ではありません。

電力設備の点検、保守業務に携わる知識を十分にもった方が操作を行う事を前提に設計されています。

その為,作業性,操作性を優先されている部分がありますので,感電事故等が無いように, 十分に安全性に配慮して下さい。

また、低圧回路の漏洩電流測定の為、高圧回路の測定には使用しないで下さい。

#### 免責事項

◎本製品は、低圧電路の漏洩電流を測定するための機器です。試験装置の取扱いに関係する 専門的電気知識及び技能を持たない作業者の誤操作による感電事故、被試験物の破損などに ついては弊社では一切責任を負いかねます。

本装置に関連する作業,操作を行う方は,

労働安全衛生法 第六章 労働者の就業に当たっての措置

安全衛生教育第五十九条、第六十条、第六十条の二

に定められた安全衛生教育を実施して下さい。

◎本製品は、低圧電路の漏洩電流を測定するための機器で、電力設備全体の電気特性を改善した り劣化を抑える装置ではありません。被試験物に万一発生した各種の事故(電気的破壊、物理 的破壊、人身、火災、災害、環境破壊)などによる損害については弊社では一切責任を負いか ねます。

◎本製品の操作によって発生した事故での怪我,損害について弊社は一切責任を負いません。 また,操作による設備,建物等の損傷についても弊社は一切責任を負いません。

 ◎本製品の使用,使用不能によって生ずる業務上の損害に関して,弊社は一切責任を負いません。
 ◎本製品の点検,整備の不備による動作不具合及び,取扱説明書以外の使い方によって生じた 損害に関して,弊社は一切責任を負いません。

- ◎本製品に接続する測定器等による誤動作及び、測定器の破損に関して、弊社は一切責任を負い ません。
- ◎本製品の製品寿命は、約15年です。製品寿命を超えてのご使用は、電源関係の不具合、計測 回路の安定性、メモリ、バックアップ等の不具合などが生じる確率が高くなります。

取扱説明書は,弊社ホームページより最新版をダウンロードして頂けます。 URL:http://www.soukou.co.jp

QRコード(取扱説明書のページ)

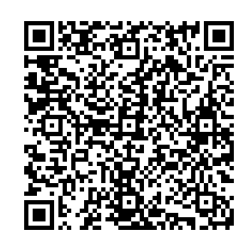

## 1. 仕様

概要

本装置は、交流電流クランプセンサによる漏洩電流の管理を行ないます。 測定した漏洩電流に対し設定を行った値以上又は以下になった時の、日付と時間を記憶 (トリガ機能)します。又、設定を行った時間毎にその間の最大値と時間、設定時間の時の値を 記憶(インターバル機能)します。

- 使用電源 :AC80~220V
  - : 内蔵時計動作用, 記録データのメモリ用にリチューム電池

測定要素 : 漏洩電流

漏洩電流測定

- 測定範囲 : AC 0~2000mA(有効測定範囲 F.S. に対して1%以上)
- 表示分解能 :1mA
- 測定精度 ±1%rdg±5dgt(有効測定範囲にて)

電流フィルタ:約100Hz以上の高周波成分カット機能(選択式)フィルタ性能 -24dB/oct

電流測定用クランプ(別売品)CT比 2000:1

- : クランプセンサ大 LCA-70A
- : クランプセンサ中 LCA-30
- : クランプセンサ小 LCA-23 (シールド無し)
- 測定サイクル : 50Hz設定 20/160ms(高速/低速)60Hz設定 16/133ms(高速/低速)

表示サイクル :2.5回/秒

表示器 :16桁2行キャラクタディスプレイ(バックライト付き)

メモリ数 : メモリはトリガ,インターバル,停電データと共有しています。
 仮にトリガデータが多くなると、インターバルデータの記録可能日数が減ります。逆に、インターバルデータが多くなってもトリガデータの記録可能数が減ります。
 参考で個別メモリ数は、下記の通りです。
 トリガデータ 約16000 データ、インターバルデータ 約5000データ
 トリガメモリ数は、トリガ ON で1個、OFF で1個、一つの現象に対して
 2データ消費します。

測定機能 : トリガ機能,インターバル機能,停電機能 \* トリガ機能とインターバル機能は,同時に機能する事が可能です。

トリガ機能 : 測定 CH 毎にトリガ値を設定します。 測定値が設定値を超えた時の時刻,その時の全 CH の値とトリガ値より下がる までの中での最大値,下がった時の時刻を記憶します。 \* 測定を OFF に設定している CH は,記憶しません。

設定範囲 : OFF,1~1999mA

記憶時刻 : 年月日時分秒

- 記憶周期 : 1 秒間隔
   (1 秒以内に何度もトリガ値を上下(チャタリング状態)した場合は、
   最初の現象に対してのみ記憶し、次の計測、判定は1 秒後となります。)
- 1ンターバル機能 : 設定時間毎に各 CH の測定値, 設定時間内の最大値, 最低値を記憶します。

設定時間 :OFF,1~9999分

- 停電機能 : 測定用の電源がなくなった場合,停電時刻と復帰時刻を記憶します。\*その間の測定は行いません。
- メモリ機能 : ディスプレイ参照,プリンタ印字(RS-232C),パソコンデータ転送(USB) データ数参照機能:各測定要素の記憶数を個別にディスプレイに表示します。
  - プリンタ機能 :記憶内容を印刷できます.印刷内容は、測定機能毎に選択できます。
  - パッコン転送: :専用ソフトにて, 測定データを転送可能
  - 通信仕様 :ボーレート:115200bps,データ長:8,パリティチェック:なし
     ストップビット:1,フロー制御:Xon/Xoff
- プリンタ : 用紙幅80mm, RS-232C, サ-マルラインドット方式
- 外形寸法 :205(D) x 285(W) x 220(H)
- 重量 :約4.5kg

付属品

# 2. 各部名称

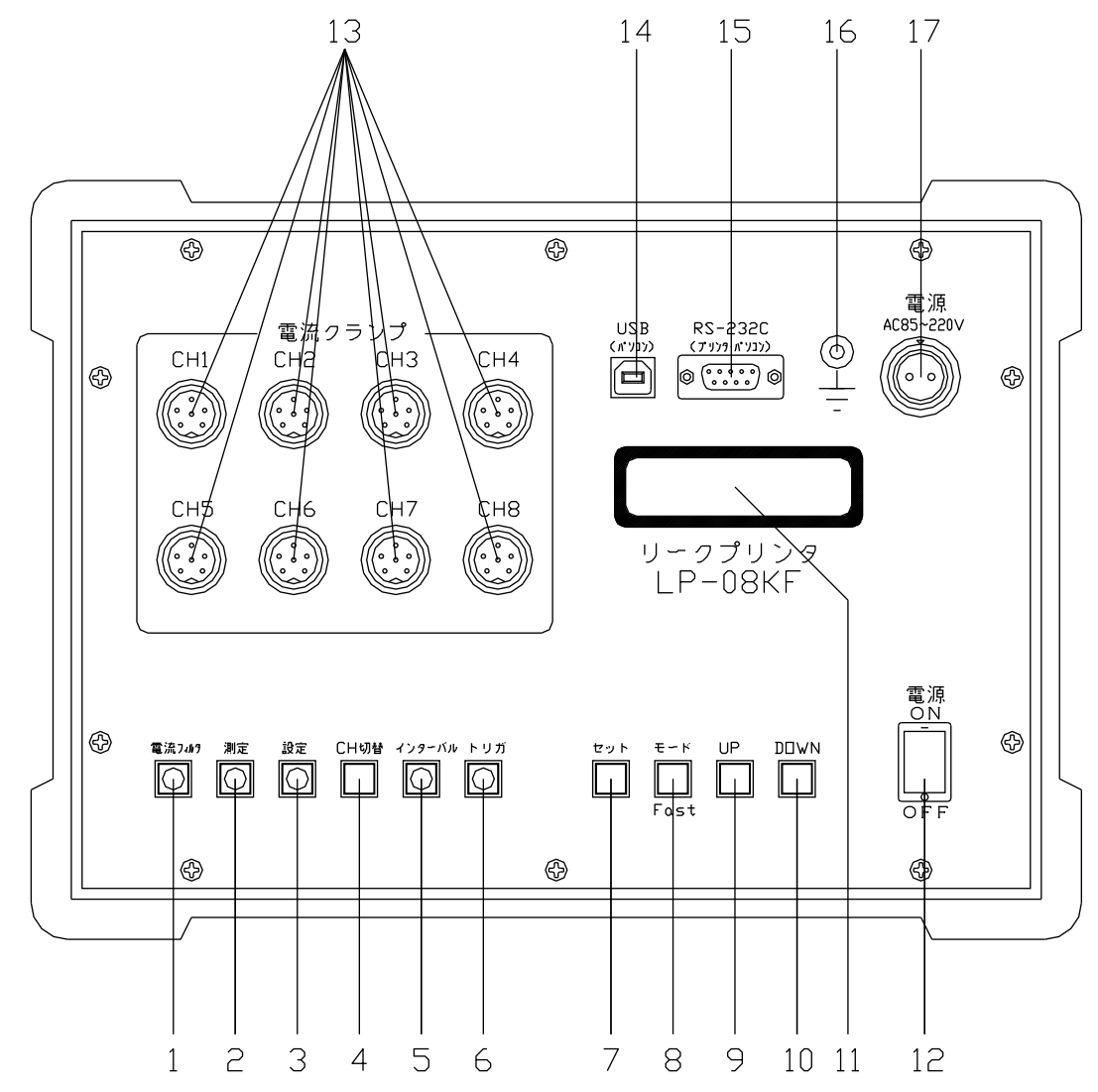

- 1. 電流フィルタキー 電流測定のローパスフィルタを ON / OFF するスイッチです。 ON で点灯します。
- 2. 測定キー 測定(インターバル,トリガ,停電監視)するスイッチです。
- 設定キー 各種設定を行うスイッチです。
- CH4 切替キー 測定,設定のチャンネル切替スイッチです。
- 5. インターバルキー インターバル測定の設定,データ参照の選択スイッチです。
   6. トリガキー
  - トリガ測定の設定,データ参照の選択スイッチです。

- フ.セットキー
   設定,データ項目の選択,確定のスイッチです。
- モードキー(Fast キー) 設定,データ項目の切替スイッチです。 トリガ電流値の設定変更等を行うとき,UP,DOWN キーでは1カウントづつ増減しますが, モードキーを押しながら,UP,DOWN キーを操作すると100カウントづつ増減します。
   UP キー

各設定の変更キーです。数値変更の場合は,カウント UP します。

- 10. DOWN キー 各設定の変更キーです。数値変更の場合は、カウント DOWN します。
- 11. ディスプレイ 測定データ,設定データ等を表示します。
- 12. 電源スイッチ 本装置のメインスイッチです。
- 13. 電流クランプコネクタ
   電流クランプを接続するコネクタです。
- 14.USBコネクタ パソコンデータ転送用のコネクタです。
- 15. RS-232Cコネクタ 専用プリンタ用のコネクタです。
- 16. ケースアース 保安用の接地端子です。
- 17. 電源コネクタ 本装置の動作電源入力コネクタです。AC85~220Vの電源を入力します。

#### 3. 初期設定

測定器基本設定(電源周波数,測定サイクル,時計)を行います。 3-1 電源周波数の設定

- 1. 電源コネクタに動作電源を入力します。
- 2. 電源スイッチをON "-"にします。
  - 起動画面(バージョン表示)が表示します。

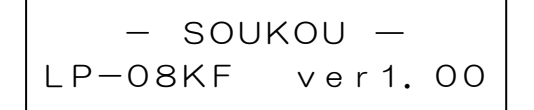

内部回路安定の為,10秒間の待ち時間表示をします。

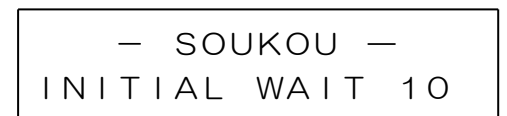

10秒間のカウントダウンを表示します。

3. 設定キーを押します。(キーランプ点滅)

セッテイ モード

4. モードキーを押します。

5. セットキーを押します。

シュウハスウ セッテイ 50Hz

数字がブリンクします。

6. 変更する場合は、UPキーまたはDOWNキーを押して変更します。

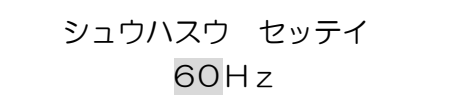

7. 変更が完了したら、セットキーを2秒間程度長めに押します。 (ピッ・・・ピーとブザー音が鳴ったら、設定完了です。)

> \* シュウハスウ セッテイ ソクテイ サイクル セッテイ

3-2 測定サイクルの設定

漏洩電流測定のサンプリング速度の設定をします。

サンプリング速度は、低速と高速があります。

高速は、漏電ブレーカが動作する(O.1 秒以内)前にトリガ検出したい場合に設定します。

\*モータ起動時等に発生する漏洩電流(絶縁不良ではない電流)や突発的に一瞬発生する電流などの電流も検出します。

低速は、突発的な電流は、検出せず漏れ電流の電流変化を計測したい場合に設定します。

電源周波数の設定操作の続きの説明です。

1. DOWNキーを押します。

2. セットキーを押します。

文字がブリンクします。

3. 変更する場合は、UPキーまたはDOWNキーを押して変更します。

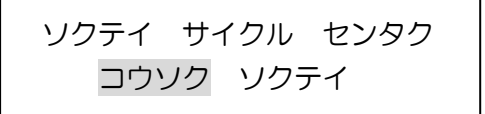

4. 変更が完了したら、セットキーを2秒間程度長めに押します。 (ピッ・・・ピーとブザー音が鳴ったら、設定完了です。)

> シュウハスウ セッテイ \*ソクテイ サイクル セッテイ

3-3 内蔵時計の設定

測定サイクルの設定操作説明からの続きです。

 $\ast$ 

1. DOWNキーを押します。

2. セットキーを押します。

年の下2桁がブリンクします。

3. 変更する場合は、UPキーまたはDOWNキーを押して変更します。

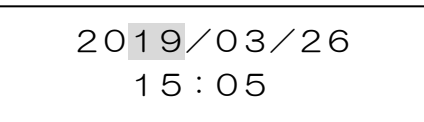

4. 変更が完了すれば、セットキーを押します。

月がブリンクします。

- 5.年の変更同様に、UPキーまたはDOWNキーを押して変更します。
- 6. セットキーを押す事によって、日→時→分→年と移動していきます。 変更の必要な部分があればUPキーまたはDOWNキーを押して変更します。
- 7. 全ての変更が完了したら、セットキーを2秒間程度長めに押します。 (ピッ・・・ピーとブザー音が鳴ったら、設定完了です。)

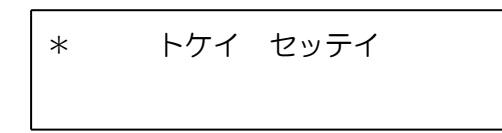

# 4. 操作方法

4-1 測定準備(接続)

1. 測定回路に電流クランプセンサを接続します。(図1)

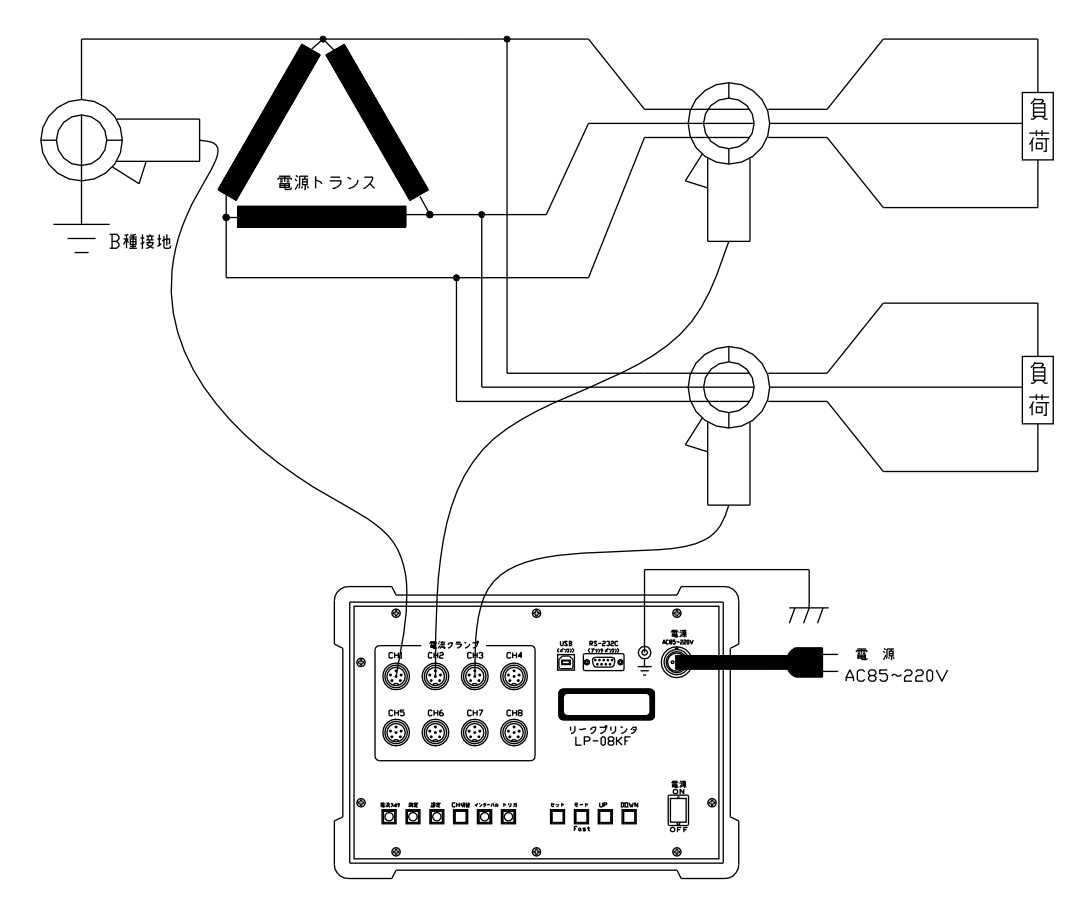

図1:測定回路例

2. メモリ消去,インターバル測定,トリガ測定,電流フィルタの各設定を行います。 電源コネクタに動作電源(AC100V又は200V)を入力します。 4-2 測定準備(メモリクリア)

1. 電源スイッチをON "-"にします。

内部回路安定の為,10秒間の待ち時間表示をします。

10秒間のカウントダウンを表示します。

2. 設定キーを押します。(キーランプ点滅)

3. モードキーを2回押します。

4. DOWNキーを押します。

5. セットキーを押します。

6. UPキーとDOWNキーを同時に押し続けます。

データ消去中の文字がブリンクします。

7. データ消去が完了すると、消去完了画面になります。

消去完了画面が表示する前に、UPキー又はDOWNキーを離すと消去作業を中断します。

8. データ消去完了後、メニュー画面に戻ります。

4-3 測定準備(インターバル設定)

インターバル測定は,設定した時間の間隔で設定時間後の測定値,設定時間中の最大値, 最小値を記録します。

1. 電源スイッチを ON "-" にします。

内部回路安定の為,10秒間の待ち時間表示をします。

10秒間のカウントダウンを表示します。

2. 設定キーを押します。(キーランプ点滅)

セッテイ モード

3. インターバルキーを押します。(キーランプ点滅)

OFFがブリンクします。

UPキーまたはDOWNキーを押して変更します。
 100分単位で増減したい場合は、モードキーを押しながら操作します。
 インターバル測定機能を利用しない場合は、OFFにします。

上記画面は,10分に設定した場合

5. 変更が完了したら、セットキーを2秒間程度長めに押します。 インターバルキーランプ点灯、設定キーランプ点滅

> インターバル セッテイ 10 minute

4-4 測定準備(トリガ設定)

トリガ測定は、測定 CH 毎にトリガ値を設定し、測定値が設定値を超えた時の電流値、 発生時刻とトリガ値より下がるまでの中での最大値、下がった時の時刻を記憶します。 1.電源スイッチを ON "-"にします。

内部回路安定の為,10秒間の待ち時間表示をします。

10秒間のカウントダウンを表示します。

2. 設定キーを押します。(キーランプ点滅)

3. トリガキーを押します。(キーランプ点滅)

OFFがブリンクします。

UPキーまたはDOWNキーを押して変更します。
 100mA単位で増減したい場合は、モードキーを押しながら操作します。
 トリガ測定機能を利用しないCHは、OFFにします。

```
トリガ CH1= 200 mA
トリガ CH2= OFF mA
```

上記画面は, CH1 を 200mA に設定した場合 5. 変更が完了したら, CH 切替キーを押します。

CH2 の変更部分がブリンクします。

- 6. CH1 同様にUPキーまたはDOWNキーを押して変更します。
  - トリガ CH1= 200 mA トリガ CH2= 200 mA
- 7. トリガ設定したい CH の数値をすべて設定します。 設定が完了したら、セットキーを2秒間程度長めに押します。

- 4-5 測定準備(メモリ数確認) 設定条件に対してメモリ可能数を確認できます。 操作説明は、インターバル、トリガ設定の続きとします。
  - 1. 設定キーを押します。(キーランプ点滅)

セッテイ モード

2. モードキーを2回押します。

3. セットキーを押します。

4. インターバルキーを押します。

5. インターバルキーを押します。

表示例は,37日 21時間 40分

6. インターバルキーを押します。

7. セットキーを押します。

8. トリガキーを押します。

9. トリガキーを押します。

表示例は、記録可能データ数、16000個

メモリはトリガ,インターバル,停電データと共有しています。 仮にトリガデータが多くなると、インターバルデータの記録可能日数が減ります。 逆に、インターバルデータが多くなってもトリガデータの記録可能数が減ります。 \*トリガメモリ数は、トリガ ON で1個、OFF で1個、一つの現象に対して2データ 消費します。 4-6 測定準備(電流フィルタ設定)

電流フィルタは、測定電流を商用周波数部分の電流のみ測定したい場合は、ON 状態に します。OFF にすると高周波の電流も計測しますので、インバータ機器等の高周波漏れ 電流が多く流れている回路では、高い漏洩電流値を表示します。

1. 電源スイッチをON "-" にします。

内部回路安定の為,10秒間の待ち時間表示をします。

2. 設定キーを押します。(キーランプ点滅)

3. 電流フィルタキーを押すごとに、ON-OFF されます。(キーランプ ON で点灯)

セッテイ モード デンリュウ フィルタ ON

\*表示は、約2秒表示して下記の表示に戻ります。

電流フィルタキーランプは、点灯でフィルタ ON、消灯でフィルタ OFF の状態です。

## 4-7 測定動作

1. 電源スイッチをON "-" にします。

内部回路安定の為,10秒間の待ち時間表示をします。

2. 測定キーを押します。(キーランプ点滅)

| CH1 | 15mA |
|-----|------|
| CH2 | 30mA |

3. CH 切替キーを押しますと、順番に測定CHが切り替わります。

| СНЗ | 50mA |
|-----|------|
| CH4 | 18mA |

4. CH 切替キーを押し、CH7、8の次は、各メモリ数が表示します。

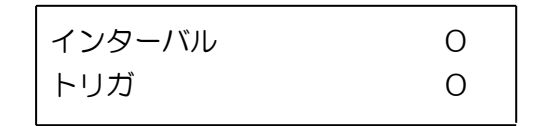

5. 測定を終了するときは、設定キーを押します。(キーランプ点滅)

セッテイ モード

#### 4-8 プリントアウト

記録したトリガデータ、インターバルデータ、停電データを印刷します。

- 1. プリンタを接続します。
- 2. 電源スイッチをON"-"にします。

内部回路安定の為,10秒間の待ち時間表示をします。

10秒間のカウントダウンを表示します。

3. 設定キーを押します。(キーランプ点滅)

4. モードキーを2回押します。

5. DOWNキーを2回押します。

6. セットキーを押します。

7. UPキーまたはDOWNキーを押して印刷したい項目を選択します。

印刷動作は下記の通りです。

ALL データ インジ:インターバル,トリガ,停電のすべてを印刷します。 インターバル データ インジ:インターバルデータのみを印刷します。 トリガ データ インジ:トリガデータのみを印刷します。 ティデン データ インジ:停電データのみを印刷します。 8. プリンタの電源が ON 状態を確認し、セットキーを押します。 印字例1:インターバルデータ

現在時刻:2019/07/12 11:11:18 電源周波数 : 50 Hz 測定サイクル:高速 電流フィルタ:ON インターバル: 1分 メモリー満杯日時:2019/07/15 18:20 トリガー電流設定値 CH1: 200mA CH2: 200mA CH3: 200mA CH4: 200mA CH5: 200mA CH6: 200mA CH7: 200mA CH8: 200mA 0mA CH2: 0mA CH3: 0mA CH1: CH4: 0mA CH5: 0mA CH6: OFF CH7: OFF CH8: OFF \*\*\*\*\* インターハッル データ \*\*\*\*\*\*[0021] [0001] 2019/07/11 15:55 CH 測定值 最大值 最小值 CH1 0mA 0mA 0mA CH2 0mA 0mA 0mA 0mA 0mA 0mA CH3 CH4 0mA 0mA 0mA CH50mA 0mA 0mA OFF OFF OFF CH6 CH7OFF OFF OFF CH8 OFF OFF OFF [0002] 2019/07/11 15:56 $\sim$ 15:57 測定值 最大值 最小值 CH タです。 0mA CH1 0mA 0mA CH2 0mA 0mA 0mA CH3 0mA 0mA 0mA CH4 0mA 0mA 0mA CH5 0mA 0mA 0mA CH6 OFF OFF OFF CH7 OFF OFF OFF CH8 OFF OFF OFF

← 各設定値を印刷します。

- ← 測定間隔は,1分間
- ← メモリ可能日数
- ← 印刷時の現在値を印刷します。
- ← インターバルデータを印字します。 データ数は,21データあります。
- ← 測定開始直後のデータです。 測定 CH は、CH1~CH5 です。

← 15時56分~15時57分の間のデー 測定値は、15時56分の値です。 最大値、最小値は、インターバル時間内 の最も大きい値と最も小さい値です。

印字例2:トリガデータ1

現在時刻:2019/07/12 11:11:18 電源周波数 : 50 Hz 測定サイクル:高速 電流フィルタ:ON インターバル: 1分 メモリー満杯日時: 2019/07/15 18:20 トリガー電流設定値 CH1: 200mA CH2: 200mA CH3: 200mA CH4: 200mA CH5: 200mA CH6: 200mA CH7: 200mA CH8: 200mA 0mA CH2: 0mA CH3: 0mA CH1: CH4: 0mA CH5: 0mA CH6: OFF CH7: OFF CH8: OFF \*\*\*\*\* トリガ データ \*\*\*\*\*\*[0100] [0001]トリカ CH:CH4 ON 時刻 = 2019/07/11 15:58:05 OFF 時刻 = 2019/07/11 15:58:08 CH検出時 最大値 CH1 99mA 113mA CH2 56mA 48mA CH3 48mA 54mA \*CH4 203mA 228mA CH5 100mA 114mA CH6 OFF 0mA CH7 OFF 0mA CH8 OFF 0mA

← 各設定値を印刷します。

← トリガ検出電流レベルです。

← 印刷時の現在値を印刷します。

← トリガデータを印字します。
 データ数は、100 データあります。
 ← CH4 の測定回路がトリガ設定値以上

の電流値が検出されています。 トリガ検出時間 15時58分5秒~15時58分8秒 検出時の電流は、15時58分5秒です。 最大値は、トリガ検出時間内の中で 最も大きい電流値です。 印字例3:トリガデータ2

複数の CH が個々の時間でトリガ検出し、検出 OFF 時間が同一時刻の場合は、 データをまとめる様になります。

| [0021-0025 | 5] トリガ:CH12:  | 345        |
|------------|---------------|------------|
| ON:CH1     | = 2019/07/1   | 1 16:07:13 |
| ON:CH2     | 2 = 2019/07/1 | 1 16:07:14 |
| ON:CH3     | = 2019/07/1   | 1 16:07:15 |
| ON:CH4     | = 2019/07/1   | 1 16:07:15 |
| ON:CH5     | = 2019/07/1   | 1 16:07:15 |
| OFF 時刻     | = 2019/07/1   | 1 16:08:03 |
| CH         | 検出時           | 最大値        |
| *CH1       | 200mA         | 346mA      |
| *CH2       | 202mA         | 349mA      |
| *CH3       | 200mA         | 346mA      |
| *CH4       | 200mA         | 346mA      |
| *CH5       | 202mA         | 347mA      |
| CH6        | OFF           | 0mA        |
| CH7        | OFF           | 0mA        |
| CH8        | OFF           | 0mA        |

← CH1.2.3.4.5が同時にトリガ 検出 OFF になっています。 印字例4:停電データ

```
******* 設定値 **************
                            ← 各設定値を印刷します。
現在時刻:2019/07/12 11:11:21
電源周波数 : 50 Hz
測定サイクル:高速
電流フィルタ:ON
インターバル: 1分
メモリー満杯日時: 2019/07/15 18:20
トリガー電流設定値
CH1: 200mA CH2: 200mA CH3: 200mA
CH4: 200mA CH5: 200mA CH6: 200mA
CH7: 200mA CH8: 200mA
← 印刷時の現在値を印刷します。
CH1: 0mA CH2: 0mA CH3:
                      0mA
CH4: 0mA CH5: 0mA CH6: OFF
CH7: OFF CH8: OFF
***** 停電 データ ****[0001]
                            ← 停電データを印字します。
[0001]
 停電時刻 = 2019/07/11 16:12:57
                            ← 停電発生時刻
 復旧時刻 = 2019/07/11 16:16:41
                            ← 復電時刻
  CH
      停電時
              復旧時
       395mA
  CH1
                61mA
                            ← 停電発生時の電流と復電時の電流を印刷
  CH2
        397mA
                61mA
                               します。
  CH3
        395mA
                61mA
  CH4
        394mA
                61mA
  CH5
       397mA
                63mA
       OFF
                OFF
  CH6
  CH7
        OFF
                OFF
  CH8
        OFF
                OFF
```

# 5 パソコンソフト(リークプリンタビュー)の操作方法

- 5-1 インストール 記録したトリガデータ,インターバルデータ,停電データを専用ソフト(リークプリン タビュー)を使用してパソコンにデータ転送します。
  - 1. アプリケーションソフト(リークプリンタビュー)をインストールします。 リークプリンタビューソフトが保存されているホルダを開けます。 LMPView\_Setup.msi をダブルクリックします。

| <ul> <li>▶   ▶ ▽ =</li> <li>ファイル ホーム</li> </ul> | LMPView_20190711<br>共有 表示                                                                                  |                  |                                           | -                                     |        | ×<br>^ 🕜 |
|-------------------------------------------------|----------------------------------------------------------------------------------------------------|------------------|-------------------------------------------|---------------------------------------|--------|----------|
| ナビグーション<br>ウィンドウ・<br>ペイン                        | <ul> <li>■ 特大アイコン ■ 大アイコン</li> <li>▲ 中アイコン 酸 小アイコン</li> <li>● 詳細</li> <li>■ 詳細</li> <li>■ レイアウト</li> </ul> | 並べ替え 山<br>現在のビュー | ] 項目チェック ボ<br>] ファイル名拡張<br>] 隠しファイル<br>表示 | 2/7ス<br>子<br>選択した項目を<br>表示しない<br>/非表示 | オプション  |          |
| ← → < ↑                                         | 📜 « soft » リークプリンタビュー » เ                                                                                  | MPView_20190711  | ت ~                                       | LMPView_2019071                       | 10検索   | Q        |
| 名前                                              | (A)                                                                                                    | 更新日時             | 種類                                        | Ψ.                                    | イズ     |          |
| HTTP://www.standardia.com                       | Setup.msi                                                                                                  | 2019/07/12 16:2  | 26 Windo                                  | ws インストーラー                            | 563 KB | Î        |
| 1 個の項目                                          |                                                                                                    |                  |                                           |                                       |        |          |

2. Windows のセキュリティによっては、セキュリティ警告画面が表示されます。 下記の左側の表示がした場合、文章内の[詳細情報]をクリックして下さい。 右側のような画面に切り替わりますので、[実行]をクリックして下さい。

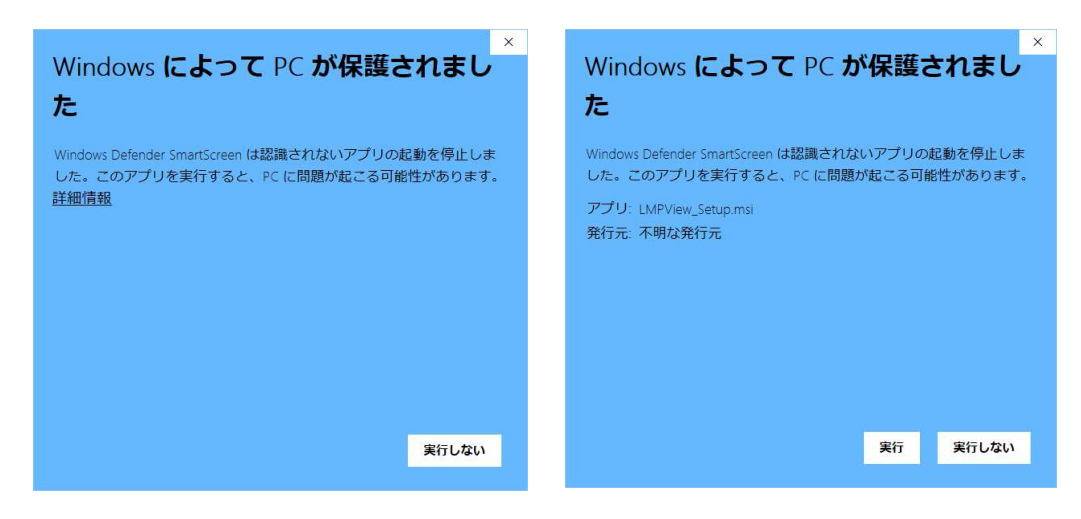

3. インストーラソフトが起動します。

下記の左側の画面が表示されます。[次へ]をクリックすると右側の画面が表示されます。 プログラムをインストールするホルダを指定します。変更が無い場合は,[次へ]をクリッ クします。

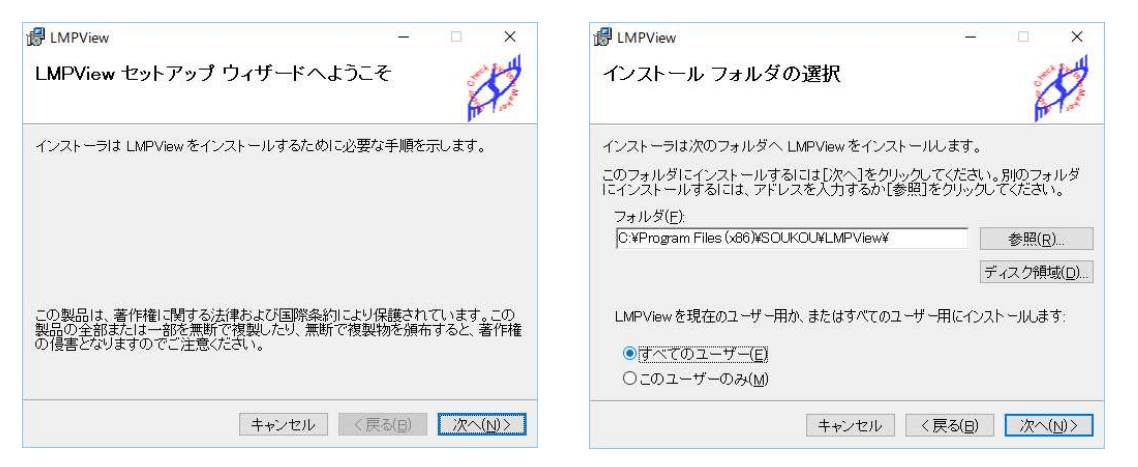

プログラムをインストールするホルダを選択すると、インストールの確認画面が表示します。 [次へ]をクリックするとインストールが開始されます。

|                                                          | B LMPView - □ ×     LMPView をインストールしています     CONTRACT     CONTRACT     CO |
|----------------------------------------------------------|----------------------------------------------------------------------------------------------------|
| LMPViewをインストールする準備ができました。<br>[次へ]をクリックしてインストールを開始してください。 | 」ル・・・<br>LMPViewをインストールしています。<br>お待ちください…                                                                                                    |
| キャンセル 〈 戻る(B) / 次へ(N) >                                  | <b>キャンセル</b> 〈戻る(日) 次へ(1)) 〉                                                                                                    |

下記の左側の変更許可画面が表示されます。[はい]をクリックするとインストール完了 画面が表示します。[閉じる]をクリックして完了です。

| ユ-ザ- アカウント制御 ×<br>この不明な発行元からのアプリがデバイスに変更を<br>加えることを許可しますか? | B LMPView - ○ ×     インストールが完了しました。     IMPView は正しくインストールさわました。 |
|------------------------------------------------------------|-----------------------------------------------------------------|
| C:¥soft<br>¥LMPView_20190711¥LMPView_Setup.msi             | <br>終了するICIは、[『引じる]をクリックしてください。                                 |
| 発行元: 不明<br>ファイルの入手先: このコンピューター上のハード ドライブ                   |                                                                 |
| 詳細を表示                                                      |                                                                 |
| はい いいえ                                                     | キャンセル 〈 戻る(日) <b>「別じる(<u>0</u>)</b>                             |

#### 5-2 需要家情報の登録

1. LMPView のアイコンをダブルクリックします。

リークプリンタビューが起動します。

メニューバーから [設定] → [需要家情報] をクリックします。

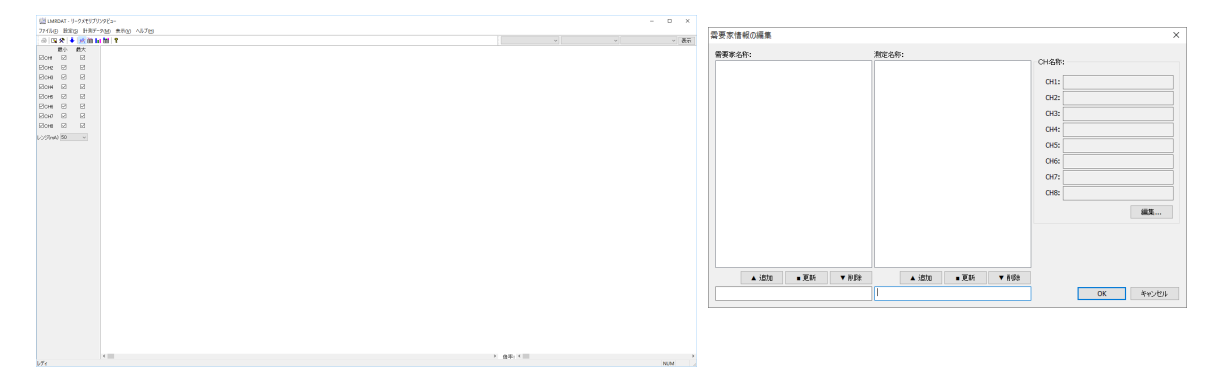

需要家名称と測定名称を入力します。
 左画面の様に需要家名称の入力欄をクリックして、名称を入力[追加]をクリックします。
 右画面の様に測定名称の入力欄をクリックして、名称を入力し[追加]をクリックします。

| 需要家情報の編集               |                | ×                    | 需要家情報の編        | 集     |                    |          |                                      |          | × |
|------------------------|----------------|----------------------|----------------|-------|--------------------|----------|--------------------------------------|----------|---|
| 需要家名称:<br>〇×電機         | 測定名称:          | CH名称:                | 雷要家名称:<br>〇×電機 |       | 測定名称:<br>第一キュービクル  |          | CH名称:                                |          |   |
|                        |                | CH1:                 |                |       |                    |          | CH1:<br>CH2:<br>CH3:<br>CH4:<br>CH4: |          |   |
|                        |                | CH6:<br>CH7:<br>CH8: |                |       |                    |          | CH6:<br>CH7:<br>CH8:                 | 福莱       |   |
| ▲ 違加 ■ 更新 ▼ 削除<br>〇×電機 | ▲ 這加 ■ 更新 ▼ 削除 | OK キャンセル             | ▲ j<br>O×電機    | B加 更新 | ▼ 削除 ▲ 追加 第一キュービクル | ■更新 ▼ 削除 |                                      | OK キャンセル |   |

測定 CH 情報を入力します。CH 名称の[編集]をクリックします。
 中央画面の様に各 CH の測定データを入力します。[OK]をクリックします。
 右画面の右下の[OK]をクリックします。

(OKをクリックせずに閉じると入力内容が反映しません。)

| CH名称の編集 × | CH名称の編集 ×       | 需要家情報の編集              |                | ×                              |
|-----------|-----------------|-----------------------|----------------|--------------------------------|
|           |                 | 需要家名称:                | 測定名称:          | CH名称:                          |
| CH1:      | CH1: 電灯 B種接地線   | O×電機                  | 1 28-41-6200   | CU11 (0147 DEE104648           |
| CH2:      | CH2: 動力 B種接地線   |                       |                | CH2: 動力 B種接地線                  |
| СНЗ:      | CH3: 事務所 電灯一括   |                       |                | CH3: 事務所 電灯一括                  |
| CH4:      | CH4: 事務所 動力一括   |                       |                | CH4:  事務所 動力一括 CH5: 第一作業場 電灯一括 |
| СН5:      | CH5: 第一作業場 電灯一括 |                       |                | CH6: 第二作業場 電灯一括                |
| CH6:      | CH6: 第二作業場 電灯一括 |                       |                | CH7:                           |
| СН7:      | CH7:            |                       |                | 編集                             |
| СН8:      | CH8:            |                       |                |                                |
| OK キャンセル  | OK キャンセル        |                       |                |                                |
|           |                 | ▲ 追加 ■ 更新 <b>▼</b> 削除 | ▲ 追加 ■ 更新 ▼ 削除 |                                |
|           |                 | ○×電磁                  | 第一キューピクル       | OK キャンセル                       |

- 5-3 USBドライバのインストール(Windows10以外)
   Windows10以外はUSBドライバのインストールが必要です。
   すでに、弊社製品のパソコンソフトをインストールして頂いている場合は、USBドライバが共通の為、インストールが不要な場合もあります。
   以下の説明は、一例です。OSによって画面等は異なります。
  - 1. パソコンの通信設定を行います。 USB ケーブルでパソコンに接続し、付属の CD をセットします。
  - 本体の電源スイッチをON"-"にします。 ウィザードが起動します。 右画面の様に[一覧または特定の場所からインストールする]を選択し,[次へ]を クリックします。

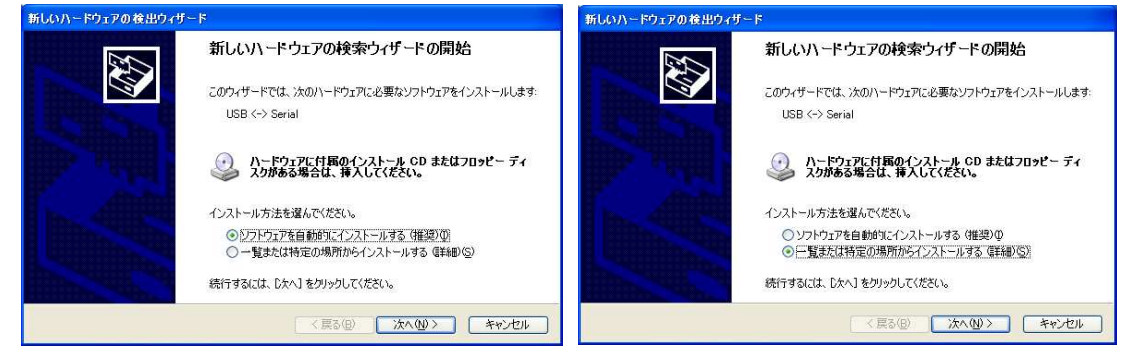

次の場所を含めるにチェックを入れて[参照]をクリックします。
 右画面の様に CD-ROM が入っているフォルダを選択して[OK] クリックします。

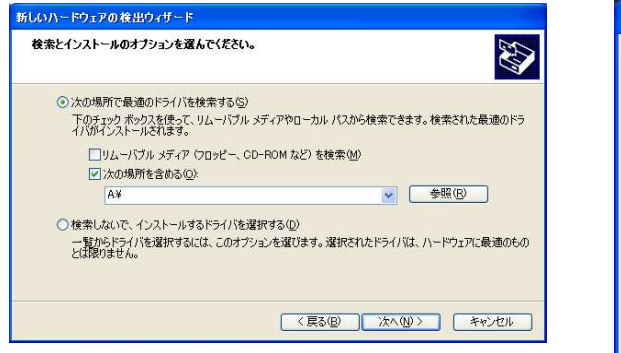

| 표 🫅 Program Files             | 1 |
|-------------------------------|---|
| 🗉 🧰 SOUKOU                    |   |
| E CBT08K                      |   |
| 🗉 🧰 WINDOWS                   |   |
| 🕞 🚞 デマンドビューVer1-0-0-31        |   |
| 표 🚞 usb-driver7(64)           |   |
| 표 🛅 usb-driver 7              |   |
| 🕀 🦰 usb-driver Vista          |   |
| 🗁 usb-driver XP               |   |
| 😠 🤐 CD ドライブ (D:)              |   |
| 田 🧰 共有ドキュメント                  |   |
| TT 🗁 delladeek Ø kikse al vik |   |

4. 前の画面に戻りますので [次へ] をクリックします。 インストールが開始されます。

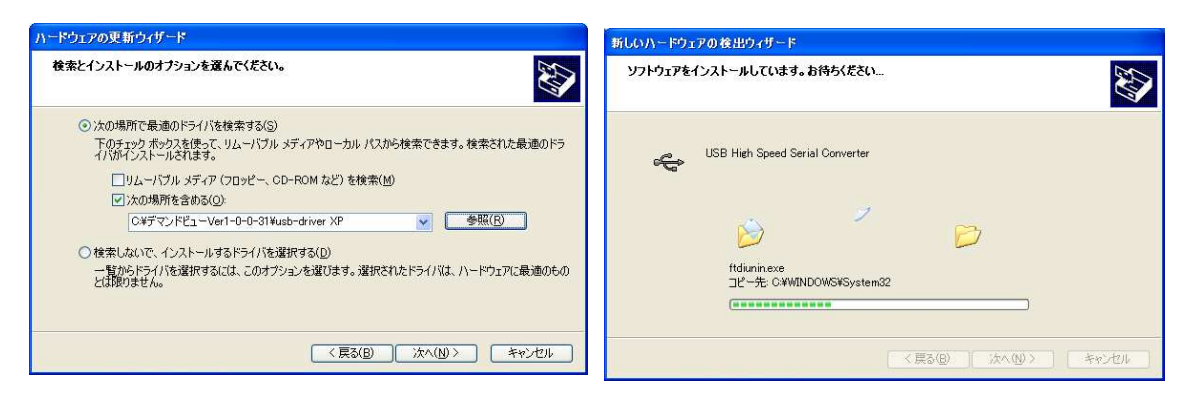

5. インストールが完了すると完了画面が表示します。 完了画面が表示すれば[完了]をクリックします。

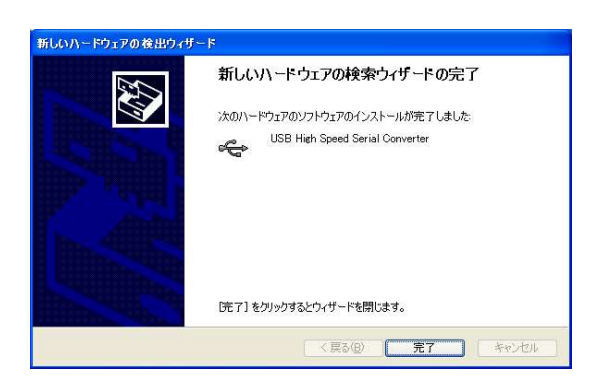

- 5-4 データ転送
- パソコンの通信設定を行います。
   USB ケーブルでパソコンに接続します。
- 2. 本体の電源スイッチを ON "-" にします。 \*電源がOFF 状態では、通信ポート番号の認識できません。
- 3. メニューバーから [設定] → [通信設定] をクリックします。

| 通信設定            | ×      |              |                   |
|-----------------|--------|--------------|-------------------|
| ポート番号: COM5     | $\sim$ | <del>~</del> | パソコンが認識しているポート番号  |
| ボーレイト: 115200   | $\sim$ | ~            | ボーレート(115,200bps) |
| データ長: 8         | $\sim$ | <del>~</del> | データ長(8ビット)        |
| パリティチェッなし       | $\sim$ | <del>~</del> | パリティチェック(なし)      |
| ストップビット: 1      | $\sim$ | <del>~</del> | ストップビット(1)        |
| フロー制御: Xon/Xoff | $\sim$ | <del>~</del> | フロー制御(Xon/Xoff)   |
|                 |        |              |                   |
| OK              | キャンセル  |              |                   |

ポート番号の確認は、USB コネクタの抜き差しで消える番号でも確認できます。

メニューバーから [計測データ] → [データの取り込み] をクリックします。
 データ受信画面の [データの取り込み...] ボタンをクリックします。
 データ受信画面が表示します。

| Image: Arr:       Image: Arr:         isoucou       Image: Arr:         isoucou       Image: Arr:         isoucou       Image: Arr:         isoucou       Image: Arr:         isoucou       Image: Arr:         isoucou       Image: Arr:         Image: Arr:       Image: Arr:         Image: Arr:       Image: Arr: | データ転送    | ×        | データの受信     | ×          |
|----------------------------------------------------------------------------------------------------|----------|----------|------------|------------|
| max       v         soukou       v         max       v         text       v         - ABR       - ABR         - ABR       - ABR         - MR       - WR         - MR       - WR         - MR       - WR         - MR       - WR         - MR       - WR         - MR       - WR         - MR       - WR                                                                                                    | 対象測定名称:  | データの取り込み |            |            |
| 3010000       3012       1010       - HIR       - HIR       - HIR       - HIR       - HIR       - HIR       - HIR                                                                                                    | 需要家名称:   |          |            |            |
|                                                                                                    | soukou 🗸 |          |            |            |
|                                                                                                    | 测定名称:    |          |            |            |
|                                                                                                    | test ~   |          |            |            |
| - нийн<br>- нийн<br>ОК +ч-лан                                                                                                    |          |          |            |            |
|                                                                                                    |          | ← jābu   |            |            |
| ОК ФУ208                                                                                                    |          | → 前川P余   |            |            |
| 4th/v#F X0                                                                                                    |          |          |            |            |
| ок <del>т</del> +у-ду                                                                                                    |          |          |            |            |
| ок <b>ж</b> у-ду                                                                                                    |          |          |            |            |
| ОК *+>±и                                                                                                    |          |          |            |            |
| OK *+v./t/l                                                                                                    |          |          |            |            |
| して、<br>(1)<br>(1)<br>(1)<br>(1)<br>(1)<br>(1)<br>(1)<br>(1)                                                                                                    |          |          |            |            |
| ОК ¥+>/±//                                                                                                    |          |          |            |            |
| ОК ¥+721/                                                                                                    |          |          |            |            |
| ОК ¥+у/Ш/                                                                                                    |          |          |            |            |
| OK +w/tt/k                                                                                                    |          |          |            |            |
|                                                                                                    |          | OK キャンセル |            |            |
|                                                                                                    |          |          | _          |            |
|                                                                                                    |          |          |            |            |
|                                                                                                    |          |          |            |            |
|                                                                                                    |          |          |            |            |
| ファイルから読み込む… 受信開始 中断 戻る                                                                                                    |          |          | ファイルから読み込む | 受信開始 中断 戻る |

5. 設定キーを押します。(キーランプ点滅)

6. モードキーを2回押します。

7. DOWNキーを3回押します。

8. セットキーを押します。

9. UPキーまたはDOWNキーを押してデータ転送したい項目を選択します。

印刷動作は下記の通りです。

ALL データ インジ:インターバル,トリガ,停電のすべてを転送します。 インターバル データ インジ:インターバルデータのみを転送します。 トリガ データ インジ:トリガデータのみを転送します。 テイデン データ インジ:停電データのみを転送します。 10. データ受信画面の [受信開始] ボタンをクリックします。 機器からデータ受信の待ち画面が表示します。

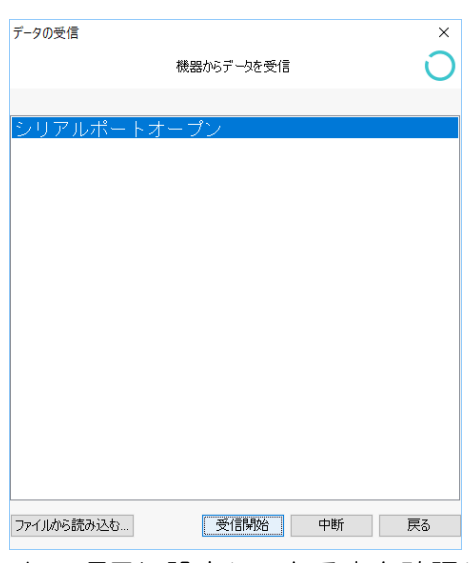

11.本体のデータ転送したい項目に設定してある事を確認し、セットキーを押します。

| *ALL データ | テンソウ |
|----------|------|
| インターバル   | テンソウ |

12. データ受信画面にデータ転送の画面が表示します。

| データの受信 ×                                                                                                    |
|----------------------------------------------------------------------------------------------------|
| 機器からデータを受信                                                                                                    |
|                                                                                                    |
| 00265,R4,1562862012,00591,00595,00589,00591,C*<br>00010,FX,1562929960,00000,00000,00000,00000,C<br>00011,FH,000000000,00000,00000,00000,00000,C<br>00012,FL,000000000,00000,00000,00000,00000,C<br>00270,PR,1562929970,00000,00000,00000,00000,C<br>00272,PR,1562930024,00000,00000,00000,00000,C<br>00272,PR,1562930024,00000,00000,00000,00000,C<br>00017,FX,1562930024,00000,00000,00000,00000,C<br>00017,FX,1562930024,00000,00000,00000,00000,C<br>00118,FL,0000000000,00000,00000,00000,00000,C<br>00019,FL,000000000,00000,00000,00000,00000,C<br>00019,FL,1562930039,00000,00000,00000,00000,C<br>00019,FL,1562930039,00000,00000,00000,00000,C<br>00019,FL,1562949169,65535,65535,65535,65535,6<br>00022,FX,1562949169,65535,65535,65535,65535,6<br>00024,FL,000000000,65535,65535,65535,65535,6<br>00024,FL,000000000,65535,65535,65535,65535,6<br>00024,FL,000000000,65535,65535,65535,65535,6<br>00024,FL,000000000,65535,65535,65535,65535,6<br>00024,FL,000000000,65535,65535,65535,65535,6<br>00024,FL,000000000,65535,65535,65535,65535,6<br>00024,FL,000000000,65535,65535,65535,65535,6<br>00024,FL,000000000,65535,65535,65535,65535,6<br>00024,FL,000000000,65535,65535,65535,65535,6<br>00024,FL,0000000000,65535,65535,65535,65535,6<br>00024,FL,0000000000,65535,65535,65535,65535,6<br>00024,FL,0000000000,65535,65535,65535,65535,6<br>00024,FL,0000000000,65535,65535,65535,65535,6<br>00024,FL,0000000000,65535,65535,65535,65535,6<br>00024,FL,0000000000,65535,65535,65535,65535,6<br>00024,FL,0000000000,65535,65535,65535,65535,6<br>00024,FL,0000000000,65535,65535,65535,65535,6<br>00024,FL,0000000000,65535,65535,65535,65535,6<br>00024,FL,00000000000,65535,65535,65535,65535,6<br>00024,FL,0000000000,65535,65535,65535,65535,6<br>00024,FL,0000000000,65535,65535,65535,65535,6<br>00024,FL,0000000000,65535,65535,65535,65535,6<br>00024,FL,0000000000,65535,65535,65535,65535,6<br>00024,FL,0000000000,65535,65535,65535,65535,6<br>00024,FL,0000000000,65535,65535,65535,65535,6<br>00024,FL,0000000000,6<br>00000000,6<br>00000000,000000,00000,0000000000 |
|                                                                                                    |
| ファイルから読み込む 受信開始 中断 戻る                                                                                                    |

13. データ転送が完了しましたら、データ受信の右側に転送データの日時が表示されます。

| データ転送                                            |                                              | × |
|--------------------------------------------------|----------------------------------------------|---|
| 対象測定名称:<br>需要素名称:<br>soukou ~<br>則定名称:<br>test ~ | <del>了-20010333。</del><br>2019年 7月11日 15時55分 |   |
|                                                  | 3820<br>₩98                                  |   |
|                                                  |                                              |   |
|                                                  |                                              |   |

14. 転送先の需要家名称,測定名称を選択します。 転送したいデータを選択します。(例は1データのみ)

| データ転送             |        |             |        |          | × |
|-------------------|--------|-------------|--------|----------|---|
| 対象測定名称:           |        |             |        | データの取り込み |   |
| 需要家名称:            |        | 2019年 7日11日 | 15時55分 |          |   |
| soukou 🗸          |        |             |        |          |   |
| 測定名称:             |        |             |        |          |   |
| test $\checkmark$ |        |             |        |          |   |
|                   |        |             |        |          |   |
|                   | ← iBho |             |        |          |   |
|                   | → 詳順余  |             |        |          |   |
|                   |        |             |        |          |   |
|                   |        |             |        |          |   |
|                   |        |             |        |          |   |
|                   |        |             |        |          |   |
|                   |        |             |        |          |   |
|                   |        |             |        |          |   |
|                   |        |             |        |          |   |
|                   |        |             |        |          |   |
|                   |        |             |        |          |   |
|                   |        |             |        |          |   |
| L                 | ]      | L           |        |          | _ |
|                   |        |             | OK     | キャンセル    |   |

15. データ受信画面の中央にある [←追加] ボタンをクリックします。
 選択したデータが、左の欄にコピーされます。
 [OK] ボタンをクリックすれば完了です。

| 需要家名称:<br>soukou<br>測定名称: | 2                          | 2019年 7月11日 | 15時55分 | データの取り込み |
|---------------------------|----------------------------|-------------|--------|----------|
| _mean                     | <ul> <li>→ ñ/₽≵</li> </ul> |             |        |          |

5-5 データ表示

転送したデータを表示します。

1. TOP画面の右上に需要家名称,測定名称,記録日時の選択があります。 表示したいデータを選択し,[表示]ボタンをクリックします。

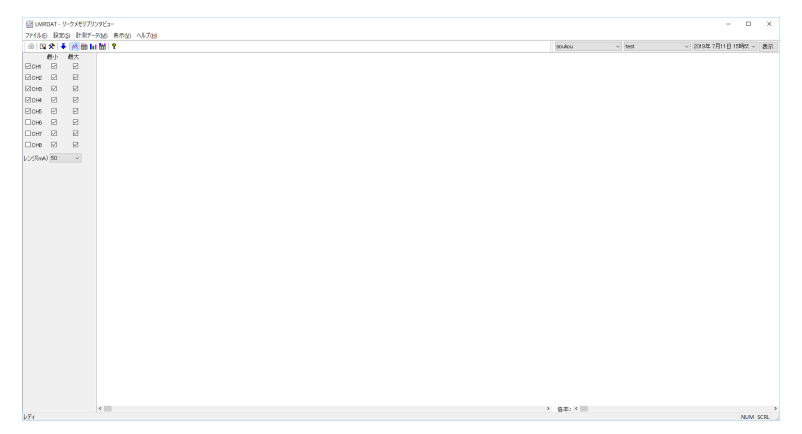

2. インターバルグラフデータが表示されます。

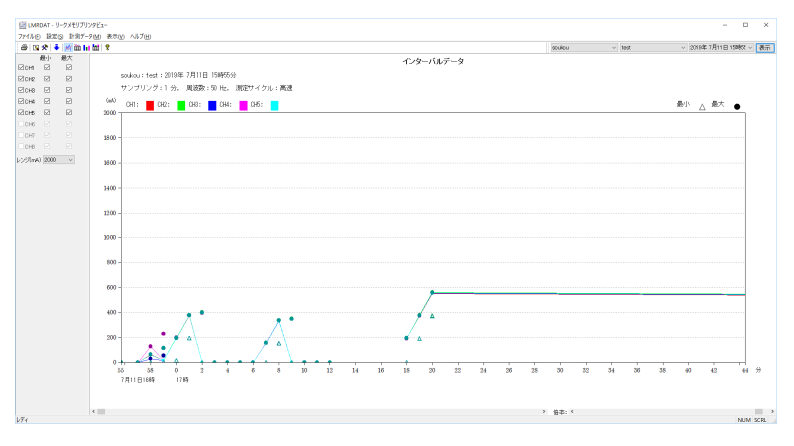

#### インターバルグラフ データ例

3. 各データの表示は、メニューバーから [表示] → [インターバルシート], [トリガグラフ], [トリガシート] で表示させたいデータを選択します。

| Sino da La Lavia                                              | NO - YOU                             | •                          | W/00                    |                                                                                                    |                                                                                                    |          |                    |           |        |        |         |         |        |        |     | Es  | a kau |       | oregin 7 Beers entater In   |
|---------------------------------------------------------------|--------------------------------------|----------------------------|-------------------------|----------------------------------------------------------------------------------------------------|----------------------------------------------------------------------------------------------------|----------|--------------------|-----------|--------|--------|---------|---------|--------|--------|-----|-----|-------|-------|-----------------------------|
|                                                               |                                      | •                          |                         |                                                                                                    |                                                                                                    |          |                    |           |        |        | 0.      | o7 a =* |        |        |     | 1.1 | 0000  | - 044 | - 10004 Million 10410 - 105 |
| oulournest:2019年7月<br>たがたび13、風露<br>最大雄(mA)<br>のわ11日18:20:00 [ | 911 E 1504<br>81:50 Hz. 3<br>5553. 4 | 8分<br>開発サイクル。<br>R2>11日16: | <b>mit</b><br>20:00 [ 1 | 991], (080)<br>(040)                                                                                                    | 11 🛛 16:20:                                                                                                    | 00 [ 555 | ), (060111<br>(060 | ∃16:20:00 | [ 555] |        | 12      | 5-71103 | -,     |        |     |     |       |       |                             |
| 0.43-151/F-B(                                                 |                                      |                            |                         |                                                                                                    |                                                                                                    |          |                    |           |        |        |         |         |        |        |     |     |       |       |                             |
| DM                                                            | 1822-08                              | a.l.a                      | 67.14                   | 107210                                                                                                    | milian                                                                                                    | 6.1.1    | HEACHE             | m3.m      | 67.0   | 1024   | m.t.co  | 67.14   | 107210 | m.1.14 | 614 |     |       |       |                             |
| 2010/07/11 15:58:41                                           | 0                                    | 0                          | 0                       | 0                                                                                                    | 0                                                                                                    | 0        | 0                  | 0         |        | 0      | 0       | 0       | 0      | 0      | 0   |     |       |       |                             |
| 2015/07/11 15:57:00                                           | 0                                    | 0                          | 0                       | 0                                                                                                    | 0                                                                                                    | 0        | 0                  | 0         | 0      | 0      | 0       | 0       | 0      | 0      | 0   |     |       |       |                             |
| 2010/07/11 15:58:00                                           | 63                                   | 0                          | 63                      | 29                                                                                                    | 0                                                                                                    | 36       | 29                 | 0         | - 30   | 127    | 0       | 120     | 62     | 0      | 63  |     |       |       |                             |
| 2015/07/11 15:59:00                                           | 16                                   | 0                          | 113                     | 17                                                                                                    | 0                                                                                                    | 56       | 15                 | 0         | 54     | 15     | 0       | 228     | 16     | 0      | 114 |     |       |       |                             |
| 2019/07/11 16:00:00                                           | 196                                  | 15                         | 195                     | 190                                                                                                    | 15                                                                                                    | 190      | 195                | 15        | 195    | 196    | 15      | 197     | 195    | 15     | 196 |     |       |       |                             |
| 2016/00/11 16:01:00                                           | 305                                  | 194                        | 376                     | 3/6                                                                                                    | 100                                                                                                    | 3/5      | 310                | 195       | 3.65   | 306    | 196     | 378     | 307    | 195    | 3/8 |     |       |       |                             |
| 2010/07/11 16:02:00                                           | 0                                    | 0                          | 397                     |                                                                                                    |                                                                                                    | 100      | 0                  | 0         | - 30   |        |         | 390     |        |        | 346 |     |       |       |                             |
| 2010/07/11 16/08/00                                           | 0                                    | 0                          | 0                       | , in the second second se | , in the second second se |          | 0                  | 0         |        |        | 0       |         |        |        | 0   |     |       |       |                             |
| 2018/07/11 16/06/00                                           |                                      | 0                          | 0                       | Š.                                                                                                    |                                                                                                    | i i i    | 0                  |           |        | - A    |         | Š.      |        |        | 0   |     |       |       |                             |
| 2018/07/11 16:06:00                                           | 0                                    | 0                          | 0                       | ŏ                                                                                                    | ŏ                                                                                                    | 0        | 0                  | 0         | 0      | 0      | 0       | 0       | ŏ      | ő      | 0   |     |       |       |                             |
| 2010/07/11 16:07:00                                           | 154                                  | 0                          | 156                     | 157                                                                                                    | - ô                                                                                                    | 157      | 154                | ó         | 155    | 158    | ò       | 156     | 154    | - O    | 156 |     |       |       |                             |
| 2019/07/11 16:08:00                                           | 394                                  | 153                        | 335                     | 337                                                                                                    | 154                                                                                                    | 338      | 334                | 152       | 335    | 335    | 152     | 335     | 335    | 153    | 335 |     |       |       |                             |
| 2010/07/11 16:09:00                                           | 0                                    | 0                          | 346                     | 0                                                                                                    | 0                                                                                                    | 340      | 0                  | 0         | 345    | 0      | 0       | 346     | 0      | 0      | 347 |     |       |       |                             |
| 2019/07/11 16:10:00                                           | 0                                    | 0                          | 0                       | 0                                                                                                    | 0                                                                                                    | 0        | 0                  | 0         | 0      | 0      | 0       | 0       | 0      | 0      | 0   |     |       |       |                             |
| 2010/07/11 16:11:00                                           | 0                                    | 0                          | 0                       | 0                                                                                                    | 0                                                                                                    | 0        | 0                  | 0         | 0      | 0      | 0       | 0       | 0      | 0      | 1   |     |       |       |                             |
| 2018/00/11 1612:00                                            | 0                                    | 0                          | 0                       |                                                                                                    | 0                                                                                                    |          | 0                  |           | 0      | 0      |         |         |        | 0      | 0   |     |       |       |                             |
| 2010/00/11 16:12:57                                           | OPP .                                | ON                         | OFF                     | OPP                                                                                                    | OPP .                                                                                                    | OPP OPP  | OFF                | OFF       | UPP    | UPP ON | OFF OFF | orr     | Ott    | OPP .  | ON  |     |       |       |                             |
| 2018/07/11 10:10:41                                           | 101                                  | - ON                       | 100                     | LON                                                                                                    | 011                                                                                                    | 100      | 100                | ON        | 101    | 100    |         | 100     | 101    | UN     | 104 |     |       |       |                             |
| 2018/07/11 1618:00                                            | 372                                  | 160                        | 375                     | 326                                                                                                    | 193                                                                                                    | 378      | 373                | 191       | 374    | 375    | 160     | 325     | 374    | 192    | 376 |     |       |       |                             |
| 2010/07/11 16:20:00                                           | 521                                  | 371                        | 525                     | 5250                                                                                                    | 334                                                                                                    | 570      | 523                | 371       | 525    | 525    | 371     | 525     | 525    | 372    | 557 |     |       |       |                             |
| 2015/07/12 11:12:40                                           | 0                                    | 0                          | 0                       | 0                                                                                                    | 0                                                                                                    | 0        | 0                  | 0         | 0      | 0      | 0       | 0       | 0      | 0      | 0   |     |       |       |                             |
| 2010/07/12 11:12:50                                           | OFF                                  | OFF                        | OFF                     | OFF                                                                                                    | OFF                                                                                                    | OFF      | OFF                | OFF       | OFF    | OFF    | OFF     | OFF     | OFF    | OFF    | OFF |     |       |       |                             |
| 2015/07/12 11:13:04                                           | ON                                   | ON                         | ON                      | ON                                                                                                    | ON                                                                                                    | ON       | ON                 | ON        | ON     | ON     | ON      | ON      | ON     | ON     | ON  |     |       |       |                             |
| 2019/07/12 11:13:28                                           | OFF                                  | OFF                        | OFF                     | OFF                                                                                                    | OFF                                                                                                    | OFF      | OFF                | OFF       | OFF    | OFF    | OFF     | OFF     | OFF    | OFF    | OFF |     |       |       |                             |
| 2015/07/12 11:13:44                                           | ON                                   | ON                         | ON                      | ON                                                                                                    | ON                                                                                                    | ON       | ON                 | ON        | ON     | ON     | ON      | ON      | ON     | ON     | ON  |     |       |       |                             |
| 2019/07/12 11:13:59                                           | OFF                                  | OFF                        | OFF                     | OFF                                                                                                    | OFF                                                                                                    | OFF      | OFF                | OFF       | OFF    | OFF    | OFF     | OFF     | OFF    | OFF    | OFF |     |       |       |                             |
| 2010/07/12 16:32:40                                           | UN                                   | un                         | - ON                    | UN                                                                                                    | UN                                                                                                    | UN       | - ON               | ON        | UN     | UN     | CN      | ON      | UN     | UN     | un  |     |       |       |                             |
| 92097-9(ed)                                                   |                                      |                            |                         |                                                                                                    |                                                                                                    |          |                    |           |        |        |         |         |        |        |     |     |       |       |                             |
| FIN                                                           | 1210                                 | OH .                       | OHP                     | CHB                                                                                                    | CHE                                                                                                    | 046      |                    |           |        |        |         |         |        |        |     |     |       |       |                             |
| 2010/07/11 161257                                             | 0.0                                  | 205                        | 307                     | 305                                                                                                    | 224                                                                                                    | 297      |                    |           |        |        |         |         |        |        |     |     |       |       |                             |
| 2015/07/21 161641                                             | 88                                   | 61                         | 60                      | 60                                                                                                    | 61                                                                                                    | - 63     |                    |           |        |        |         |         |        |        |     |     |       |       |                             |
| 2018/07/12 11 12:50                                           | 100                                  | 0                          | 0                       | 0                                                                                                    | 0                                                                                                    | 0        |                    |           |        |        |         |         |        |        |     |     |       |       |                             |
| 0055-002-02333-39-04                                          | 100                                  | ó                          | ě.                      | ő                                                                                                    | ó                                                                                                    | ő        |                    |           |        |        |         |         |        |        |     |     |       |       |                             |

トリガシート例

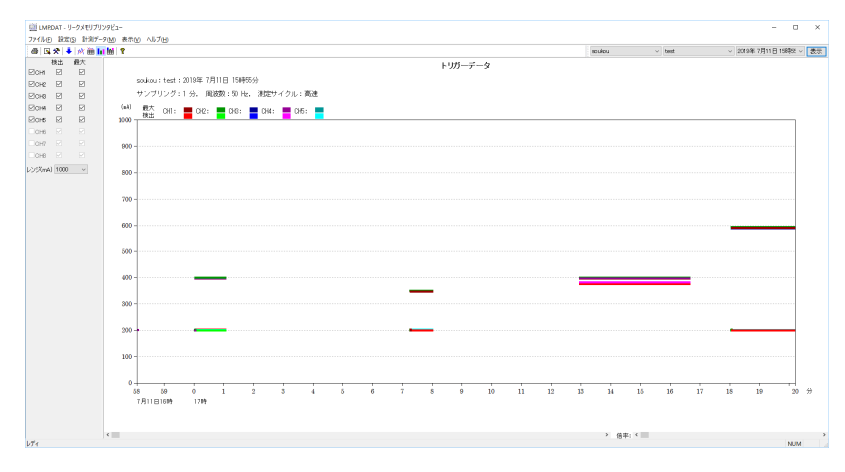

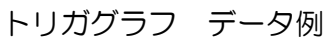

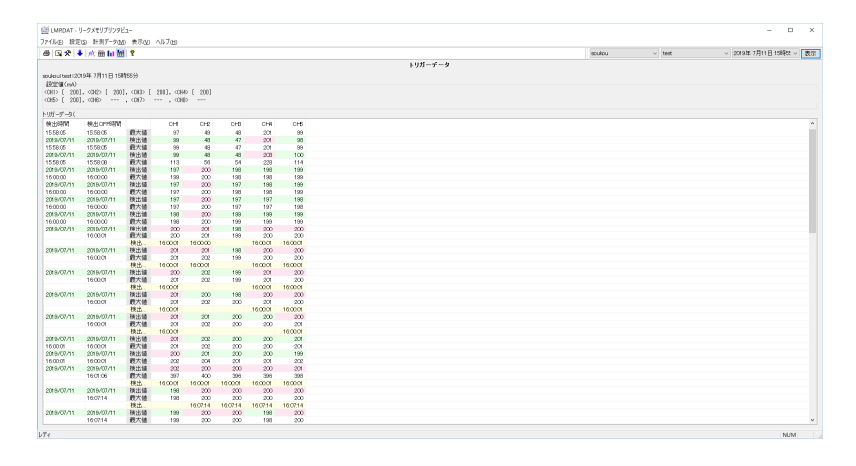

トリガシート データ例

## 5-6 データ印刷

1. TOP画面の右上に需要家名称,測定名称,記録日時の選択があります。 表示したいデータを選択し,[表示]ボタンをクリックします。

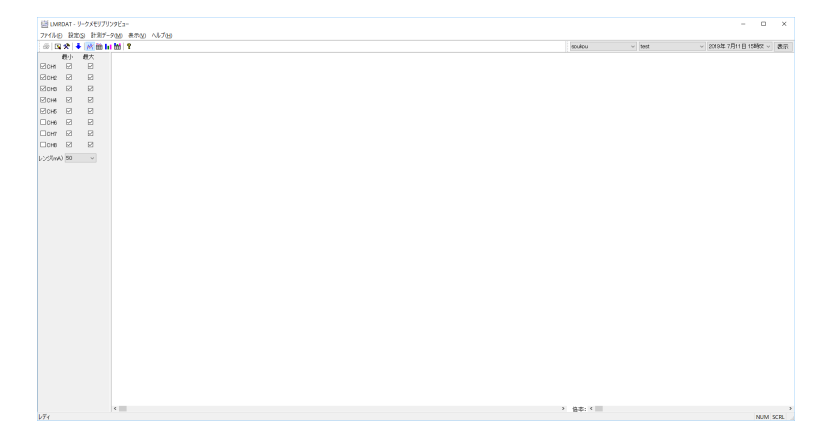

2. インターバルグラフデータが表示されます。

| 園 UMRDAT - リークメモリア、                    | 2981-                                   | - 🗆 X                                       |
|----------------------------------------|-----------------------------------------|---------------------------------------------|
| 771ルビ 設定公 計測デ                          | 9回 表示化 ヘルプ田                             |                                             |
| @ 19 🛠 🕇 🛒 🖄 I                         | (M) 8                                   | aculou v test v 2016年7月11日158校2 表示          |
| 一般小 秋天<br>阿四西 同 同                      | 1                                       | ンターバルデータ                                    |
| More M M                               | soukou:test:2019年 7月11日 15時55分          |                                             |
| ECH8 E E                               | サンブリング:1 分。 周波数:50 元。 測定サイクル:高速         |                                             |
| 12 сня 12 12                           | GMA) CH1: CH2: CH3: CH4: CH4: CH4: CH4: | 憂小 ☆ 最大 ●                                   |
| 12 Da 19                               | 200                                     |                                             |
| CCH6 2 2                               |                                         |                                             |
| LCH7 M M                               | 19:00                                   |                                             |
| 1 - 17 - 17 - 17 - 17 - 17 - 17 - 17 - |                                         |                                             |
| 0.250mm 2000 V                         | 3600 -                                  |                                             |
|                                        |                                         |                                             |
|                                        | 900 -                                   |                                             |
|                                        |                                         |                                             |
|                                        | 1100 -                                  |                                             |
|                                        | 1100                                    |                                             |
|                                        |                                         |                                             |
|                                        | <u>m</u>                                |                                             |
|                                        |                                         |                                             |
|                                        | 600 -                                   |                                             |
|                                        |                                         |                                             |
|                                        | 400 -                                   | - <u>/</u>                                  |
|                                        |                                         | / -                                         |
|                                        | 200- • • • • • •                        | <u>k</u>                                    |
|                                        |                                         |                                             |
|                                        |                                         |                                             |
|                                        | 7.411.B1689 1789                        | 5 30 22 24 30 28 30 82 34 30 38 40 42 44 77 |
|                                        |                                         |                                             |
|                                        |                                         |                                             |
|                                        | ¢                                       | > 信本: < >                                   |

メニューバーから [ファイル] → [印刷] をクリックします。
 \*プリンタの設定は、事前に行って下さい。
 印刷を行いたい、日時、各データを選択して [OK] ボタンを押します。

| 範囲設定                                                     | ×  |
|----------------------------------------------------------|----|
| 2019年07月11日 15時55分41秒 ~ 2019年07月12日 16時32分49秒            |    |
| 開始:<br>2015/07/11 □▼ 15:55:41 ▲ ~ 2019/07/12 □▼ 16:32:49 | *  |
| * グラブは指定範囲に関係なく画面表示と同じ出力範囲で印刷します                         |    |
| 出力対象:                                                    |    |
| ✓ インターバル・グラフ                                             |    |
| ☑インターバル・シート                                              |    |
| ▽ トリガー・グラフ                                               |    |
| □ 1115-111-111-111-111-111-111-111-111-11                |    |
|                                                          |    |
| OK #+>t                                                  | 91 |

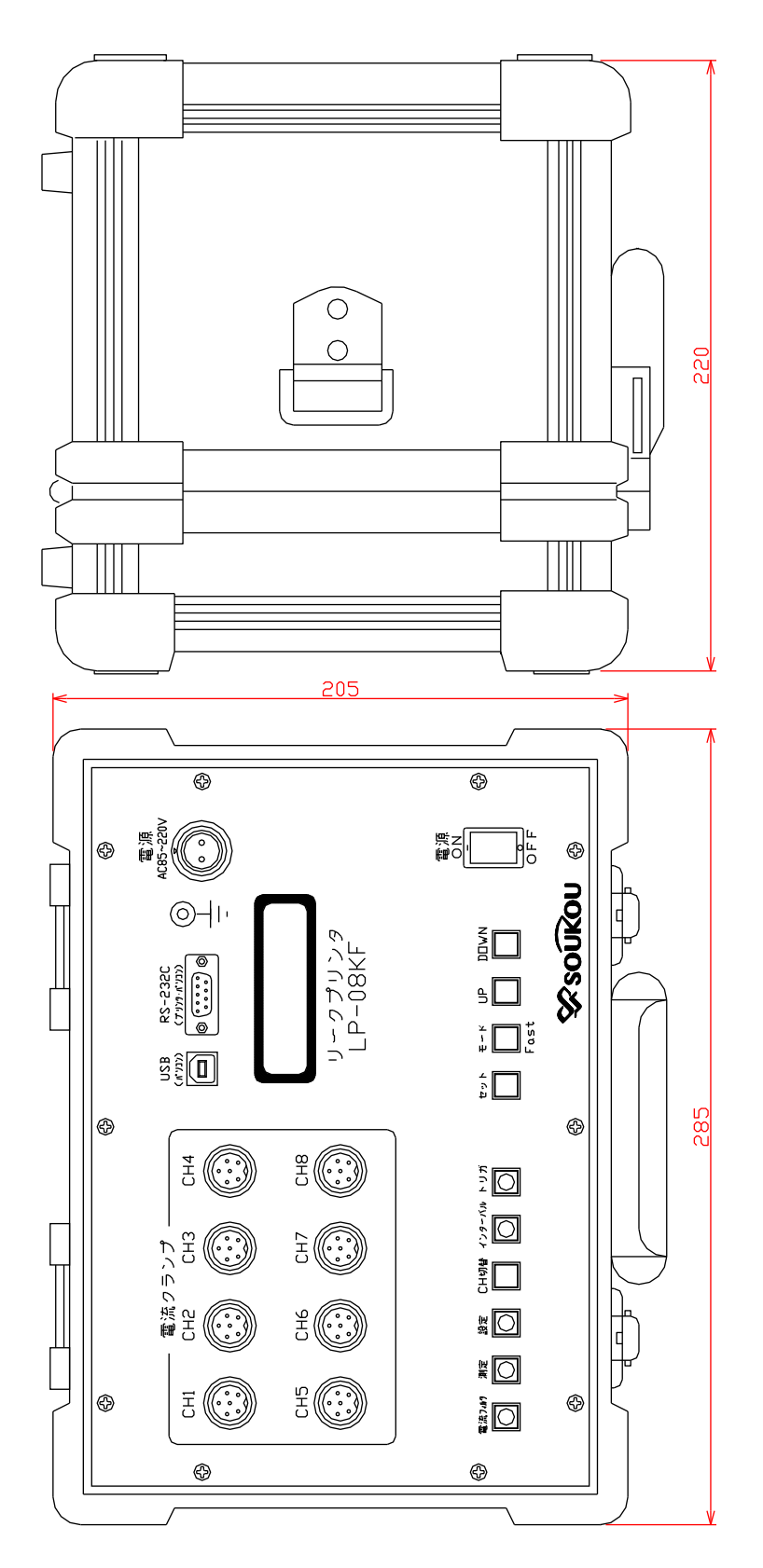